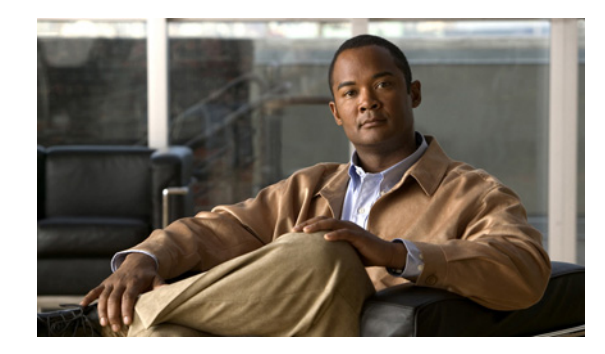

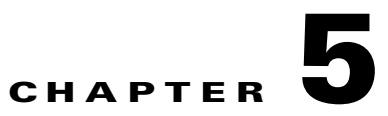

## Cisco Nexus 4000 シリーズ スイッチによる FCoE の設定例

ここでは、FCoE を使用して Cisco MDS 9000 シリーズ ファミリ スイッチの FC ストレージにアクセ スする Cisco Nexus 5000 シリーズ スイッチに接続された、Cisco Nexus 4000 シリーズ スイッチに接 続する IBM ブレード サーバの設定方法に関する設定例を示します。Cisco Nexus 4000 シリーズ ス イッチは FIP スヌーピング ブリッジであるため、CNA で行われる FLOGI は Cisco Nexus 4000 シリー ズスイッチにログインしないで、FCF である Cisco Nexus 5000 シリーズ スイッチにログオンします。 Cisco Nexus 4000 シリーズ スイッチ ブレード サーバの vFC インターフェイスを作成しても、Cisco Nexus 5000 シリーズ スイッチがスイッチングと NPV いずれのモードなのかは変更されません。ここ で、実際に実行されるファブリック ログインは、Cisco Nexus 5000 シリーズ スイッチのモードによっ て決まります。

- スイッチング モードの Cisco Nexus 5000 シリーズ スイッチ: Cisco Nexus 5000 シリーズ スイッ チにログインします。
- NPV モードの Cisco Nexus 5000 シリーズ スイッチ: ログインは Cisco MDS 9000 シリーズ ファ ミリ スイッチまたは NPIV が設定された FC スイッチのアップストリームで行われます。

この例では、スイッチング モードの Cisco Nexus 5000 シリーズ スイッチです。図 5-1 に、例で使用さ れているトポロジを示します。

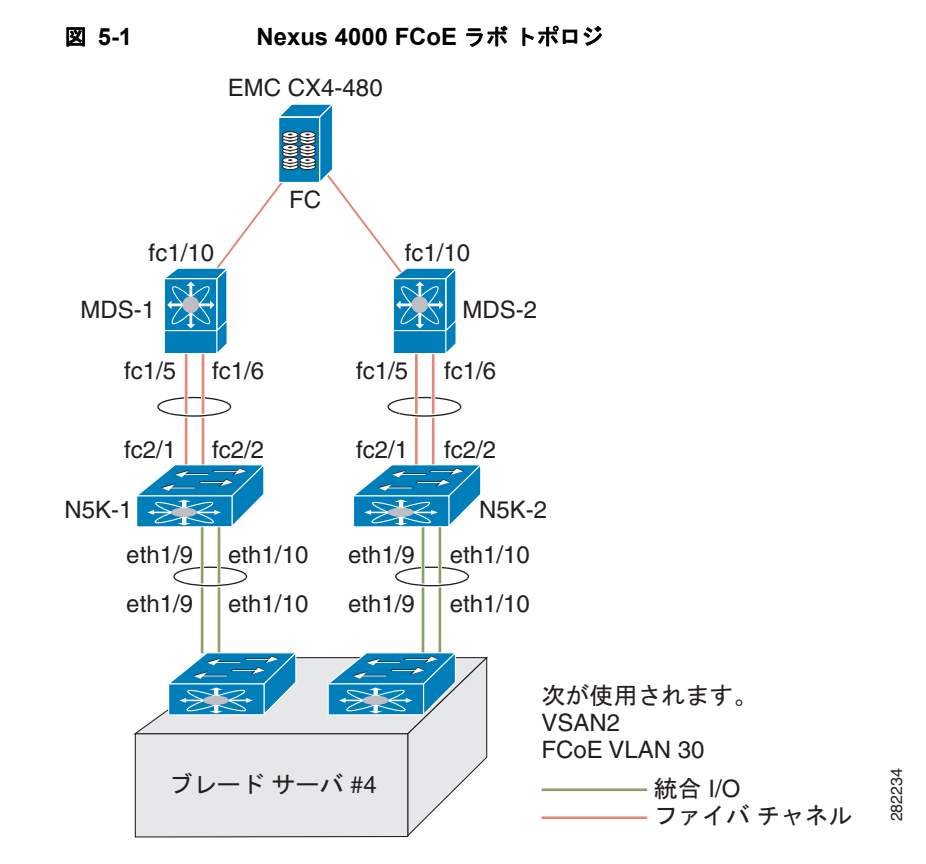

次のハードウェアが使用されました。

- IBM Blade シャーシモデル BCH
- Qlogic QMI8142 を使用して Windows 2003 を実行している IBM HS22 ブレード サーバ
- Cisco NX-OS Release 4.1(2)E1(1) を実行している Cisco Nexus 4000 シリーズ スイッチ
- Cisco NX-OS Release 4.1(3)N1(1) を実行している Cisco Nexus 5010 スイッチ
- Cisco SAN-OS Release 4.1(3a) を実行する Cisco MDS 9124 ディレクタ スイッチ
- EMC CX4-480

この付録は、次の項で構成されています。

- 「スイッチング モードの Cisco Nexus 5000 シリーズ スイッチ」(P.5-3)
- 「Cisco MDS ディレクトリ シリーズに接続された Cisco Nexus 5000 シリーズ スイッチの SAN ポート チャネルの設定」(P.5-4)
- 「Cisco Nexus 4000 シリーズ スイッチに接続された Cisco Nexus 5000 シリーズ スイッチのポート チャネルの設定」(P.5-5)
- 「Cisco Nexus 4000 シリーズ スイッチの仮想ファイバ チャネル インターフェイスの設定」(P.5-6)
- 「Cisco Nexus 5000 シリーズ スイッチの VSAN の設定」(P.5-6)

#### スイッチング モードの Cisco Nexus 5000 シリーズ スイッ チ

この例の手順に従う前に、Cisco Nexus 5000 シリーズ スイッチの基本設定(IP アドレス (mgmt0)、 スイッチ名、管理者のパスワードなど)が完了しており、FCoE がディセーブルになっていることを確 認してください。

実働環境でこの設定例を使用するには、FC機能パッケージのライセンスがインストールされている必要があります。そうでない場合は、90日後に期限切れになる一時ライセンスがあります。ライセンスが期限切れになると、機能はディセーブルになります。

Cisco Nexus 5000 シリーズ スイッチでは、デフォルトで FCoE はディセーブルです。

次に、FCoE をイネーブルにする例を示します。

(注)

Cisco Nexus 5010 スイッチに搭載された 4x4 GEM カードであるにもかかわらず、FC インターフェイスはありません。

#### n5k-2# configure terminal

Enter configuration commands, one per line. End with CNTL/Z. n5k-2(config)# feature fcoe FC license checked out successfully fc\_plugin extracted successfully FC plugin loaded successfully FCoE manager enabled successfully FC enabled on all modules successfully

(注)

Cisco NX-OS Release 4.1(3)N1(1) 以降では、FCoE をイネーブルにするときにスイッチをリブートする必要はありません。FCoE がイネーブルの場合、Cisco Nexus 5000 シリーズ スイッチは、デフォルトでスイッチング モードです。

fc2/3 1 auto on down swl -- -fc2/4 1 auto on sfpAbsent -- -- --\_\_\_\_\_ Ethernet VLAN Type Mode Status Reason Speed Port Interface Ch # \_\_\_\_\_ Eth1/1 1 eth access up none 10G(D) --Eth1/2 1 eth access up none 10G(D) --FC インターフェイスを表示するには、show interface brief コマンドを使用します。

### Cisco MDS ディレクトリ シリーズに接続された Cisco Nexus 5000 シリーズ スイッチの SAN ポート チャネルの設 定

次に、Cisco MDS 9000 ディレクタに接続された Cisco Nexus 5000 シリーズ スイッチの SAN ポート チャネルを設定する例を示します。冗長性を確保するために、FC インターフェイスからの SAN ポー ト チャネルを作成することを推奨します。

**ステップ1** Cisco Nexus 5000 シリーズ スイッチの SAN ポート チャネルを設定します。

```
Fn5k-2# configure terminal
n5k-2(config)# interface san-port-channel 1
n5k-2(config-if)# interface fc2/1-2
n5k-2(config-if)# channel-group 1
```

(注)

(注)

san-port-channel 1 に fc2/1 fc2/2 を追加したら、ポート チャネルをディセーブルにする必要がありま す。これは、ポート チャネルのもう一方の端にあるスイッチでも実行する必要があります。次に、イ ンターフェイスを起動するために両端でインターフェイスを停止します。

```
n5k-2(config-if)# no shut
n5k-2(config-if)# interface san-port-channel 1
n5k-2(config-if)# no shut
n5k-2(config-if)# show san-port-channel database
san-port-channel 1
Administrative channel mode is on Operational channel mode is on Last membership
update is successful 2 ports in total, 0 ports up Age of the port-channel is
0d:00h:17m:14s
Ports: fc2/1 [down] fc2/2 [down]
n5k-2(config-if)#
```

(注)

Cisco MDS 9000 シリーズ ディレクタが設定されていないため、SAN ポート チャネルは、この時点で は停止しています。

**ステップ 2** Cisco Nexus 5000 シリーズ スイッチと Cisco MDS 9124 スイッチ間のポート チャネルを作成するため に Cisco MDS 9124 スイッチを設定します。

```
<u>》</u>
(注)
```

Cisco Nexus 5000 の SAN ポート チャネルを MDS に対して設定してある場合は、Cisco MDS 9000 シ リーズ スイッチで同じ設定を行う必要があります。Cisco MDS 9000 シリーズ スイッチの SAN ポート チャネル設定をポート チャネルと呼びます。

```
mds9124-2# configure terminal
mds9124-2(config)# interface port-channel 1
mds9124-2(config-if)# interface fcl/5, fcl/6
mds9124-2(config-if)# channel-group 1 force
```

```
<u>》</u>
(注)
```

ポート チャネル 1 に fc1/5 fc1/6 を追加した後にポート チャネルをディセーブルにする必要がありま す。これは、ポート チャネルのもう一方の端にあるスイッチでも実行する必要があります。次に、イ ンターフェイスを起動するために両端でインターフェイスを停止します。

٩, (注)

mds9124-2(config-if)# no shut
mds9124-2(config-if)# interface port-channel 1
mds9124-2(config-if)# no shut

**ステップ3** Cisco Nexus 5000 シリーズ スイッチの SAN ポート チャネルが稼働中であることを確認します。show san-port-channel database コマンドを使用して、SAN ポート チャネルの設定を表示します。

```
n5k-2(config-if)# show san-port-channel database
san-port-channel 1
Administrative channel mode is on
Operational channel mode is on
Last membership update is successful
2 ports in total, 2 ports up
First operational port is fc2/2
Age of the port-channel is 0d:00h:25m:10s
Ports: fc2/1 [up]
fc2/2 [up] *
```

# **Cisco Nexus 4000 シリーズ スイッチに接続された Cisco Nexus 5000 シリーズ スイッチのポート チャネルの設定**

次に、Cisco Nexus 4000 シリーズ スイッチに接続された Cisco Nexus 5000 シリーズ スイッチのポート チャネルを設定する例を示します。

ステップ1 Cisco Nexus 5000 シリーズ スイッチのポート チャネルを設定します。

このポート チャネルは、Cisco Nexus 4000 シリーズ スイッチから Cisco Nexus 5000 シリーズ スイッ チに着信するトラフィックに冗長性を提供するように設定されます。この例では、すべての VLAN が ポート チャネルを通過できます。FCoE VLAN およびネイティブ VLAN がポート チャネルを通過でき る必要があります。実稼働環境では、ネットワーク管理者は、このネットワークを通過するように他の VLAN を指定できます。

```
n5k-2# configure terminal
n5k-2(config)# feature lacp
n5k-2(config)# interface port-channel 2 mode active
n5k-2(config-if)# interface eth1/9-10
n5k-2(config-if)# channel-group 2
```

```
n5k-2(config)# interface port-channel 2
n5k-2(config-if)# switchport mode trunk
n5k-2(config-if)# no shut
n5k-2#
```

**ステップ 2** Cisco Nexus 4000 シリーズ スイッチのポート チャネルを設定します。

```
bchl-n4k-b9# configure terminal
bchl-n4k-b9(config)# feature lacp
bchl-n4k-b9(config)# interface port-channel 20
bchl-n4k-b9(config-if)# interface eth1/15-16
bchl-n4k-b9(config-if)# channel-group 2 mode active
bchl-n4k-b9(config)# interface port-channel 2
bchl-n4k-b9(config-if)# switchport mode trunk
bchl-n4k-b9(config-if)# no shut
bchl-n4k-b9(config-if)#
```

#### Cisco Nexus 4000 シリーズ スイッチの仮想ファイバ チャ ネル インターフェイスの設定

次に、Cisco Nexus 4000 シリーズ スイッチの vFC インターフェイスを設定する例を示します。

| ステップ 1 | Cisco Nexus 5000 シリーズ スイッチで、Cisco MDS 9000 シリーズ スイッチの実稼働 VSAN と一致す<br>るように VSAN を設定します。これはワンタイム設定です。      |
|--------|----------------------------------------------------------------------------------------------------|
| ステップ 2 | Cisco Nexus 5000 シリーズ スイッチで、VSAN にマッピングするために FCoE VLAN を設定します<br>(VLAN-to-VSAN マッピング)。これはワンタイム設定です。       |
| ステップ 3 | Cisco Nexus 4000 シリーズ スイッチで、Nexus 5000 シリーズ スイッチの FCoE VLAN と一致する<br>FIP スヌーピング VLAN を設定します。これはワンタイム設定です。 |
| ステップ 4 | Cisco Nexus 4000 シリーズ スイッチで、FCoE トラフィック(FIP スヌーピング)を許可する、アップ<br>リンクを設定します。                                |
| ステップ 5 | Cisco Nexus 4000 シリーズ スイッチのブレード サーバで、FCoE トラフィックのイーサネット イン<br>ターフェイスを設定します。                               |
| ステップ 6 | Cisco Nexus 5000 シリーズ スイッチで、vFC を設定します。                                                                   |
| ステップ 7 | Cisco Nexus 4000 シリーズ スイッチのブレード サーバで、ブレード サーバの MAC アドレスに vFC をバインドします。                                    |
| ステップ 8 | vFC が正しい VSAN にあることを確認します。                                                                                |
|        |                                                                                                    |
|        |                                                                                                    |

(注) 上記の作業を完了すると Nexus 4000 からブレード サーバにある FCoE CNA に確実に接続できるよう になります。

### Cisco Nexus 5000 シリーズ スイッチの VSAN の設定

Fabric Manager、Device Manager、または CLI を使用して Cisco Nexus 5000 シリーズ スイッチの VSAN を設定できます。次に、CLI 設定作業および Fabric Manager または Device Manager GUI の作 業の例を示します。 この例は、Cisco MDS 9000 シリーズのストレージが VSAN 2 にあることを示します。Cisco Nexus 5000 シリーズ スイッチに設定されている vFC がストレージ デバイスと通信できるように、VSAN を 設定します。

```
n5k-2# configure terminal
n5k-2(config) # vsan database
n5k-2(config-vsan-db) # vsan 2
n5k-2(config-vsan-db) # show vsan vsan 1 information
name:VSAN0001 state:active
interoperability mode:default
loadbalancing:src-id/dst-id/oxid
operational state:up
vsan 2 information
name:VSAN0002 state:active
interoperability mode:default
loadbalancing:src-id/dst-id/oxid
operational state:down
vsan 4079:evfp_isolated_vsan
vsan 4094:isolated vsan
```

#### Cisco Nexus 5000 シリーズ スイッチの FCoE VLAN の設 定

VLAN を設定してから、CLI を使用して特定の VSAN に VLAN をマッピングできます。Fabric Manager および Device Manager はこの設定には使用できません。シスコでは、FCoE トラフィックに 個別の VLAN および標準イーサネット トラフィックに個別の VLAN を設定することを推奨します。

次に、FCoE VLAN を作成する例を示します。

### Cisco Nexus 4000 シリーズ スイッチの FIP スヌーピング VLAN の設定

Cisco Nexus 4000 シリーズ スイッチでは、デフォルトで FIP スヌーピング機能はディセーブルです。 シスコでは、基本設定中にプロンプトが表示されたら、FCoE および FIP スヌーピングをイネーブルに し、たとえば、適切なサービス クラス (CoS) である no drop、MTU、および QoS を設定して、初期 設定後にこれらの機能を手動で設定する必要をなくすことを推奨します。

次に、FIP スヌーピングがイネーブルになっていることを確認する例を示します。

bch1-n4k-b9# show feature

Feature Name Instance State tacacs 1 disabled lacp 1 enabled [snip] fipsm 1 enabled

VLAN 30 として Cisco Nexus 5000 シリーズ スイッチに設定されている FCoE VLAN を使用する場合 は、Cisco Nexus 4000 シリーズ スイッチの VLAN を作成するために同じ VLAN 番号を使用する必要 があり、この VLAN を FIP スヌーピング VLAN として設定する必要があります。

次に、Cisco Nexus 4000 シリーズ スイッチの VLAN を設定する例を示します。

bchl-n4k-b9# configure terminal bchl-n4k-b9(config)# vlan 30 bchl-n4k-b9(config-vlan)# fip-snooping enable

### FCoE トラフィックを許可する Cisco Nexus 4000 シリー ズ スイッチ アップリンクの設定

この例では、すべての VLAN が Cisco Nexus 4000 シリーズ スイッチと Cisco Nexus 5000 シリーズ ス イッチの間のアップリンクを通過できるようにするポート チャネルを前の項ですでに作成しました。 ポート タイプ モード fcf で FIP スヌーピングを行うために、アップリンク(この場合はポート チャネ ル)をイネーブルにする必要があります。

次に、アップリンクを設定する例を示します。

bchl-n4k-b9# configure terminal bchl-n4k-b9(config)# interface port-channel 20 bchl-n4k-b9(config-if)# fip-snooping port-mode fcf

#### Cisco Nexus 4000 シリーズ スイッチでの FCoE トラ フィック用ブレード サーバ イーサネット インターフェイス の設定

CLI を使用して、ブレード サーバを設定できます。Fabric Manager および Device Manager はこの設 定には使用できません。

FCoE VLAN (VLAN 30) がブレード サーバのイーサネット インターフェイス (イーサネット 1/4) を通過できるようにします。ほとんどの場合、CNA のポートでは、通常のイーサネット トラフィック と、異なる VLAN に存在する FCoE トラフィックの両方を許可します。デフォルトでは、Cisco Nexus 4000 シリーズ スイッチ上のすべてのイーサネット インターフェイスは、アクセス モードであり、VLAN 1 にあります。

次に、複数の VLAN(トランク)を許可するようにイーサネット インターフェイスを設定する例を示 します。

```
bchl-n4k-b9#configure terminal
bchl-n4k-b9(config)#interface ethernet 1/4
bchl-n4k-b9(config-if)# switchport mode trunk
bchl-n4k-b9(config-if)# switchport trunk allowed vlan 1,30
```

(注)

上記のコマンドは必須ではありませんが、許可される VLAN を指定する場合は、FCoE VLAN が例に 示すように、許可リストにあることを確認してください。 bchl-n4k-b9(config-if)# spanning-tree port type edge trunk Warning: Edge port type (portfast) should only be enabled on ports connected to a single host. Connecting hubs, concentrators, switches, bridges, etc... to this interface when edge port type (portfast) is enabled, can cause temporary bridging loops. Use with CAUTION

Creating vFC Interfaces on the Nexus 5000 - CLI

トランク設定が完了したら、Cisco Nexus 5000 シリーズ スイッチの vFC インターフェイスを作成しま す。Device Manager または CLI を使用して vFC インターフェイスを設定できます。

CNA は Cisco Nexus 4000 シリーズ スイッチのイーサネット インターフェイス eth1/4 で接続されてお り、Cisco Nexus 5000 シリーズ スイッチに物理的に接続されていないため、FCoE を実施している CNA の MAC アドレスに vFC をバインドする必要があります。現時点では、Cisco Nexus 4000 シリー ズ スイッチと相互運用可能なブレード サーバ上の FCoE を実施するベンダーは Qlogic のみです。 Qlogic では、標準イーサネット トラフィック用に 1 個と FCoE 専用にもう 1 個の 2 個の個別 MAC ア ドレスを提供します。

次に、IBM Blade シャーシの特定のブレード サーバから MAC アドレスを指定する例を示します。

bch1-n4k-b9# show fip-snooping vlan-discovery Legend: Interface VLAN FIP MAC Eth1/4 1 00:c0:dd:04:0c:df Eth1/5 1 00:c0:dd:04:0d:13

Cisco Nexus 5000 シリーズ スイッチでこのブレード サーバの vFC を作成するには、このブレード サーバで識別されている MAC アドレスを使用します。

次に、vFC が VSAN 2 に移動される例を示します。Cisco Nexus 4000 シリーズ スイッチでデバイスに 対する vFC 番号を作成するときのベスト プラクティスとして、いずれのブレード シャーシのいずれの ブレード サーバに vFC がマッピングされているのかを簡単に識別できる番号設定方式を作成する必要 があります。この例では、1 台目の IBM ブレード シャーシのスロット 4 に搭載されたブレード サーバ BCH1 を使用しています。この例では、このブレード サーバの vFC はインターフェイス vfc104 です。

```
n5k-2# configure terminal
n5k-2(config) # interface vfc 104
n5k-2(config-if)# bind mac-address 00:c0:dd:04:0c:df
n5k-2(config-if) # no shutdown
n5k-2(config-if) # show vsan membership
vsan 1 interfaces:
fc2/1 fc2/2 fc2/3 fc2/4 san-port-channel 1 vfc104
vsan 2 interfaces:
vsan 4079(evfp isolated vsan) interfaces:
vsan 4094(isolated_vsan) interfaces:
n5k-2(config-if) # vsan database ð
this will get to the VSAN database
n5k-2(config-vsan-db) # vsan 2 interface vfc104
n5k-2(config-vsan-db)# show vsan membership
vsan 1 interfaces: fc2/1 fc2/2 fc2/3 fc2/4 san-port-channel 1
vsan 2 interfaces:
vfc104
vsan 4079(evfp isolated vsan) interfaces:
n5k-2# show interface vfc104
vfc104 is up
```

バインドされた MAC は 00:c0:dd:04:0c:df、FCF プライオリティは 128、ハードウェアは仮想ファイバ チャネル、ポート WWN は 20:67:00:0d:ec:b2:b9:bf、管理ポート モードは F、トランク モードはオン、 SNMP リンク状態トラップはイネーブル、ポート モードは F、FCID は 0xcd0000、ポート VSAN は 2 [snip]

#### Device Manager を使用した vFC インターフェイスの設定

図 5-2

次に、Device Manager を使用して vFC インターフェイスを作成する例を示します。

**ステップ1** Device Manager を開き、Cisco Nexus 5000 シリーズ スイッチにログインします。

Device Manager の [Login] ウィンドウ

|              | ahaha                                                                                                    |     |
|--------------|----------------------------------------------------------------------------------------------------|-----|
|              |                                                                                                    | 200 |
| Device Name: | n5k-2                                                                                                    | •   |
| User Name:   | admin                                                                                                    |     |
|              | the state of a first state of the state of the state of t |     |

**ステップ 2** 1 台の vFC を設定するには、Device Manager のメニューから [Interface] > [Virtual Interfaces] > [Fibre Channel] を選択します。 Quick Configuration ツールを使用して複数の vFC を設定し、物理インター フェイスに一度にバインドすることもできます。

| 义 | 5-3 | Device Manager のメニュー |
|---|-----|----------------------|
|   |     |                      |

| evice Physical | East Channels            | Advance                                         |
|----------------|--------------------------|-------------------------------------------------|
| Device Summ    | Virtual Interfaces       | Ebre Charnel                                    |
| hale           | Quick Configuration Tool | 13 15 00 17 19 00 2 00 1 3 00 1 3 00 1 3 00 1 3 |
| TAT BB         | EC P                     |                                                 |
|                | PC E/TE                  |                                                 |

**ステップ3** [Virtual FC Interfaces] ウィンドウで [Create] をクリックして vFC を作成します。

| 义 | 5-4 | [Virtual FC Interfaces] ウィンドウ |
|---|-----|-------------------------------|
|   |     |                               |

| Gene      | a <u>Other</u> | PLOGI FC-S | 8                 |                    |                 |                 |               |              |                   |                 |                |                       |                      |
|-----------|----------------|------------|-------------------|--------------------|-----------------|-----------------|---------------|--------------|-------------------|-----------------|----------------|-----------------------|----------------------|
| el tê     | 384            |            |                   |                    |                 |                 |               |              |                   |                 |                |                       |                      |
| Interface | Description    | Bind Type  | Bind<br>Interface | Bind<br>MACAddress | FCF<br>Priority | VSAN Id<br>Port | Mode<br>Admin | Mode<br>Oper | Status<br>Service | Stabus<br>Admin | Status<br>Oper | Status<br>FalureCause | Status<br>LastChange |
|           |                |            |                   |                    |                 | Create          | 1 4           |              | 1 Act             | w [             | Refresh        | Hep                   | Close                |

**ステップ 4** [Create Virtual FC Interfaces General] ウィンドウで、VFC ID、バインド タイプおよびインターフェイス (バインド タイプに応じて物理または MAC アドレス)を入力し、[Create] をクリックします。新しい vFC ID を持つ vFC を表示するウィンドウが再表示されます。

| n5k-2 - Crea   | ite Virtual FC Interfaces General 🔀 |
|----------------|-------------------------------------|
| VFC Id         | : 104 - 18192                       |
| Bind Type      | : 🖲 interfaceIndex 🔘 macAddress     |
| Bind Interface | :                                   |
| MAC Address    | 00:00:00:00:00                      |

(注)

ベスト プラクティスとして、ブレード サーバに戻る vFC を認識可能な vFC を作成します。たとえば、 104 は、ブレード サーバ 4 の BCH1 と相互に関連します。

**ステップ 5** [Virtual FC Interfaces] ウィンドウから、[Bind Type] > [macAddress] を選択します。

#### 図 5-6 インターフェイスから MAC アドレスへのバインド タイプの変更

| Geces     | al Other    | FLOGI FC-SP                  |                   |                    |                 |                   |               |        |                   |                 |                |                       |                      |
|-----------|-------------|------------------------------|-------------------|--------------------|-----------------|-------------------|---------------|--------|-------------------|-----------------|----------------|-----------------------|----------------------|
| 000       | 000         |                              |                   |                    |                 |                   |               |        |                   |                 |                |                       |                      |
| Interface | Description | Bind Type                    | Bind<br>Interface | Bind<br>MACAddress | FOF<br>Priority | vision 16<br>Port | Mode<br>Admin | Mode   | Statue<br>Service | Status<br>Admin | Status<br>Oper | Status<br>FalureCause | Statue<br>LastChange |
| fc104     |             | interfacels 2                |                   |                    | -1              | 1                 | F             | otes   | h                 | down            | down           | adminDown             | 160                  |
|           |             | interfaceIndex<br>macAddress |                   |                    |                 | Create.           |               | Delete | Acc               | w [             | Reiresh        | Help                  | Close                |

バインド タイプが macAddress に設定されている場合、[Bind MAC Address] カラムでブレード サーバ の MAC アドレスを入力できます。この例では、00:c0:dd:04:0c:df が MAC アドレスです。デフォルト では、VSAN メンバーシップが down および VSAN 1 に設定されています。これらのセクションを編 集して、たとえば、VSAN 2 および up にすることができます。

ステップ6 [Apply] をクリックして変更をコミットしてから、[Refresh] をクリックして vFC が稼働していること を検証します。

#### 図 5-7 Device Manager で設定済みの vFC の MAC アドレス

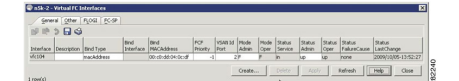

これにより、Cisco Nexus 5000 シリーズ スイッチにアップリンクした Cisco Nexus 4000 シリーズ ス イッチの FCoE 設定が完了します。ゾーン分割、LUN マスキングなどのファブリック管理は、既存の SAN 管理者ツールを使用して管理されます。vFC は標準 FC デバイスとして Fabric Manager に表示さ れますが、ホストへの実線ではなく、Cisco Nexus 5000 シリーズ スイッチからホストへの破線が表示 されます。

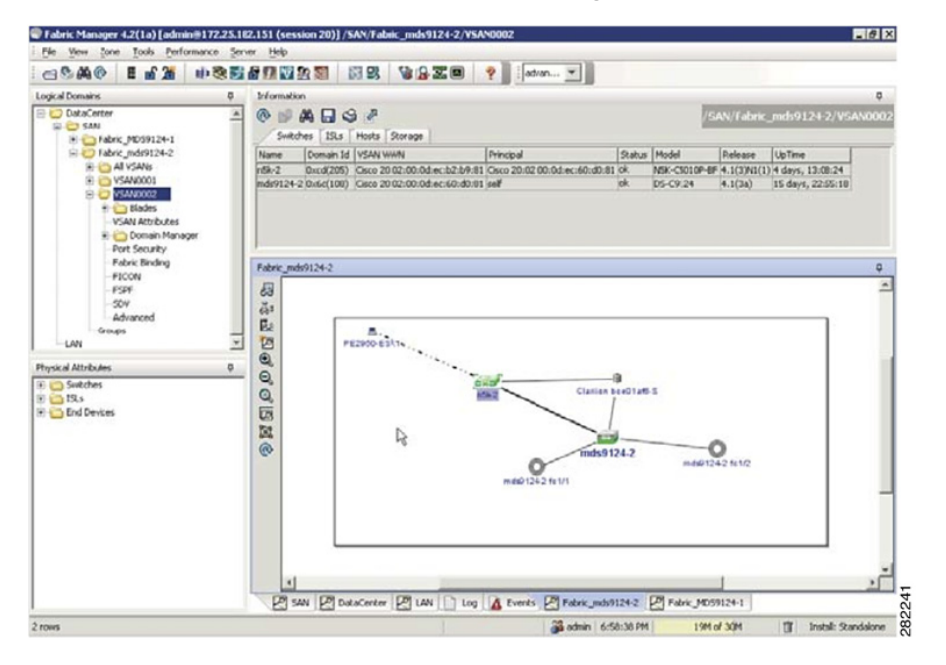

#### 図 5-8 FCoE デバイスを含む Fabric Manager ビュー